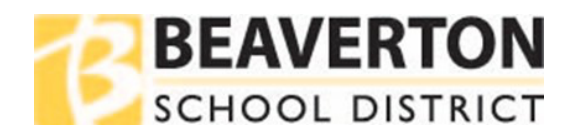

## Web Browser Instructions

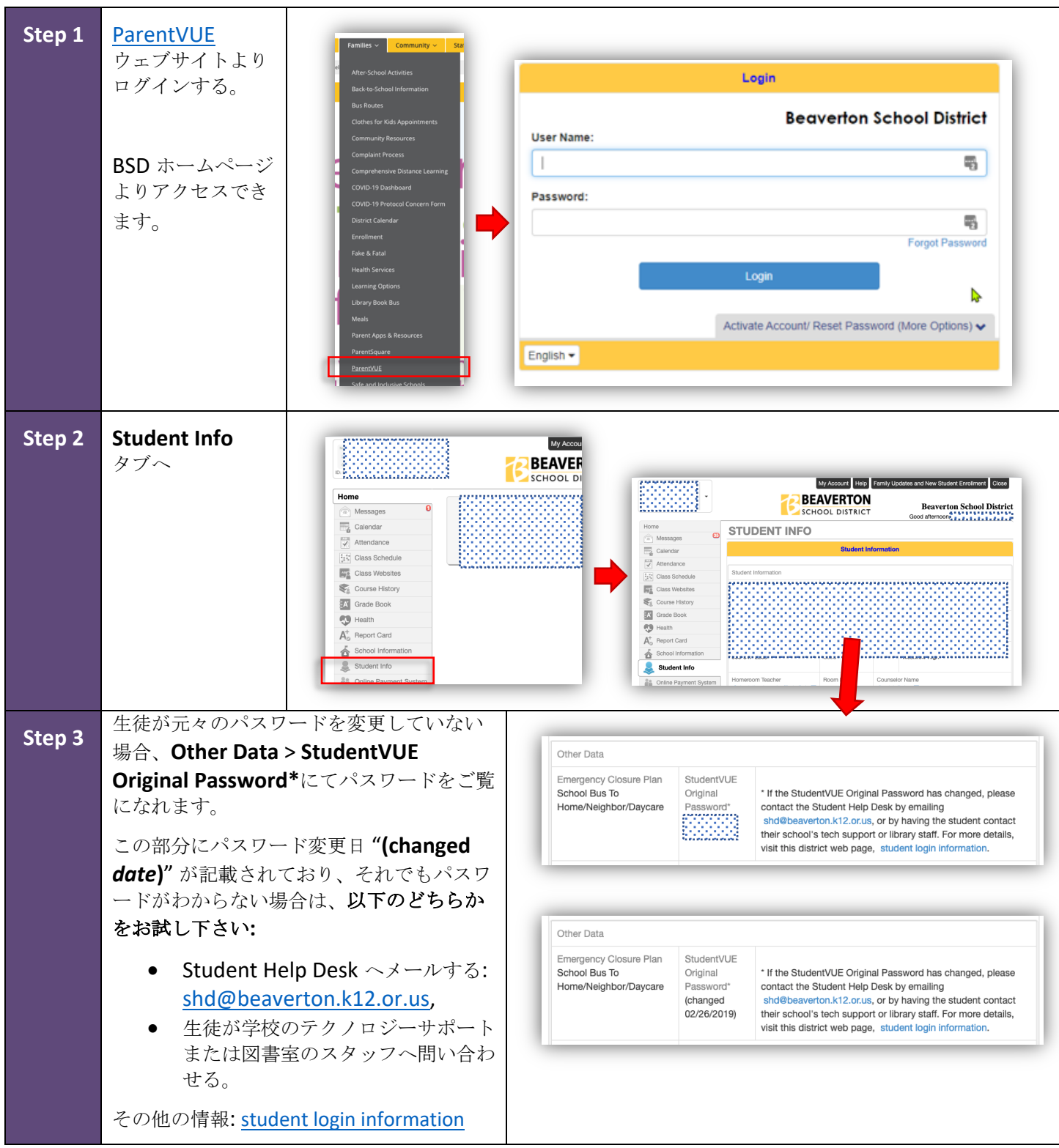

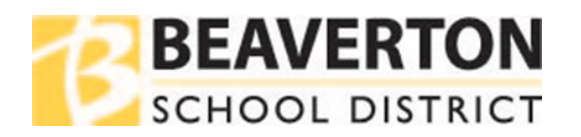

## Mobile App Instructions

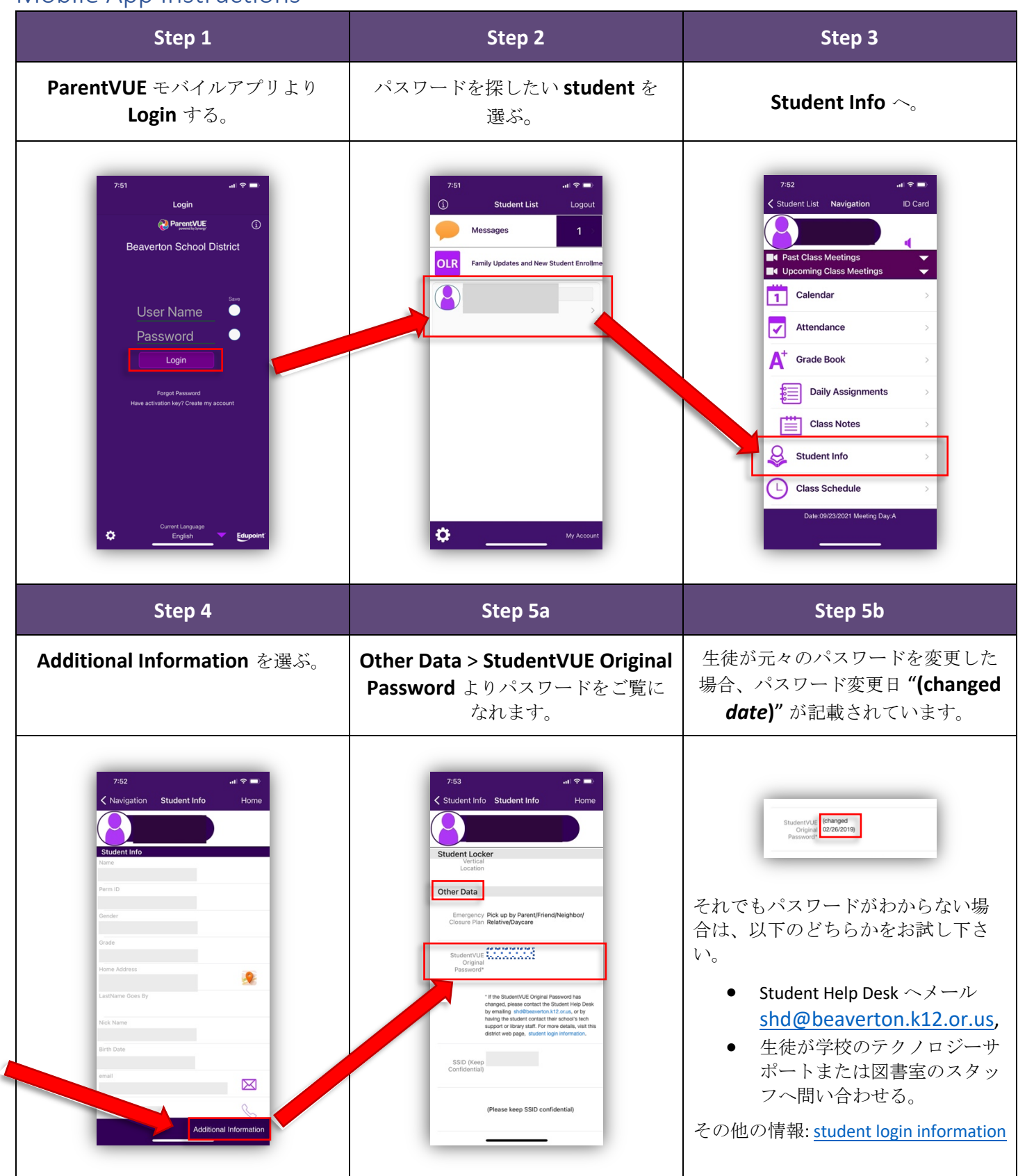

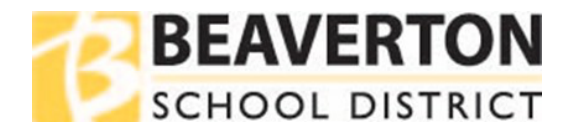